وارد سامانه مقابل شوید: Saba.tvu.ac.ir

● برای ورود به این سیستم کاربران توجه داشته باشند نام کاربری شماره دانشجویی و رمز عبور کد ملی میباشد

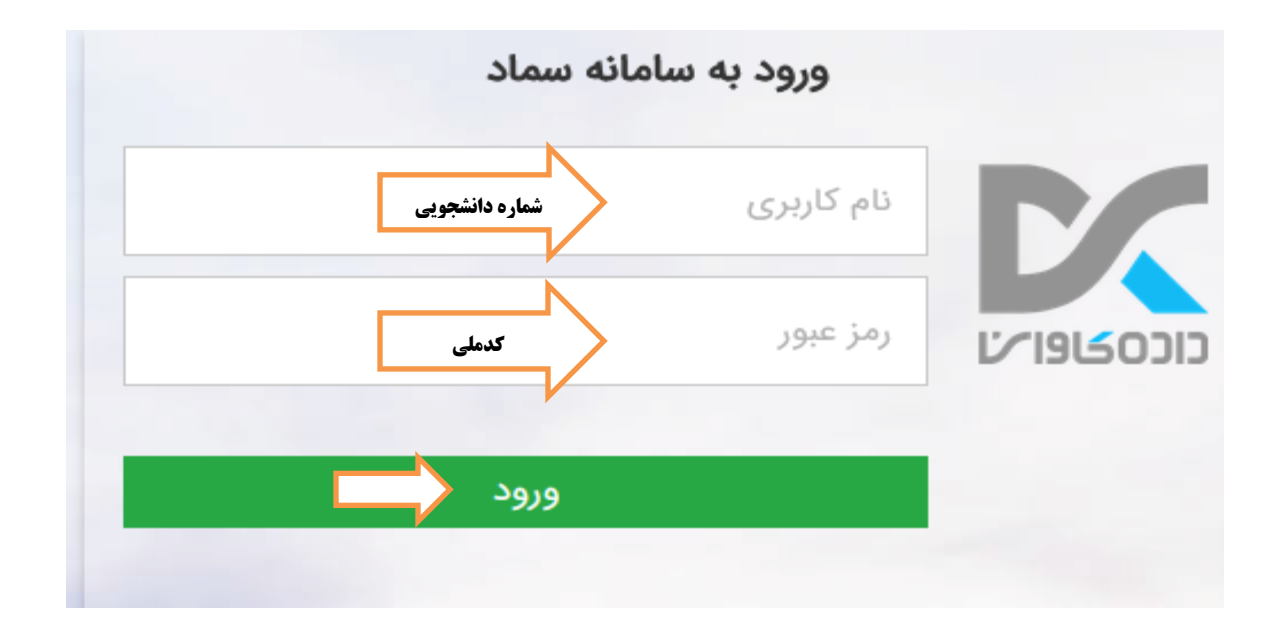

گزینه رزرو غذا را انتخاب کنید

| •              |                    |                         |                             | ر سامانه تغذیه                  | کارب         |               |               |                                              |               |
|----------------|--------------------|-------------------------|-----------------------------|---------------------------------|--------------|---------------|---------------|----------------------------------------------|---------------|
| فقل نمودن کارت | 🕅<br>تغییر رمز دوم | گزارش اعتبار<br>دریافتی | کتارش اعتبار<br>فرستاده شده | دریافت کد فراموشی               | تزارش عملکرد | انتقال اعتبار | افزایش اعتبار | کی ای می می می می می می می می می می می می می | رزرو غذا      |
| •              |                    |                         |                             | ور خوابگاه ها<br>ات حساب کاربری | ام<br>تنظیما |               |               |                                              | $\widehat{1}$ |

در این قسمت بعد از وارد کردن سلف دختران میبد گزینه تایید و ادامه را انتخاب کنید

لطفا سلف مورد نظر خود جهت انجام عمليات رزرو يا كنسل غذا را انتخاب نمائيد.

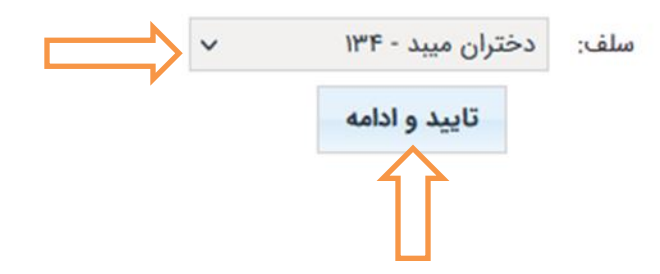

بعد از انتخاب سلف مورد نظر وارد فرم رزرو غذا می شوید و موارد ذیل را مشاهده می نمایید:

- موجودی :موجودی حساب کاربری را نمایش می دهد؛
- افزایش اعتبار : از طریق این گزینه می توانید موجودی حساب را افزایش دهید )مراجعه به افزایش اعتبار)؛
- سلف :سلف هایی که به گروه کاربری اختصاص داده شده است قابل نمایش و انتخاب هستند؛
- مشاهده وضعیت رزروها :وضعیت رزروهای هفته جاری، قبلی و بعدی قابل مشاهده می باشد؛
- هفته جاری :با کلیک نمودن روی این گزینه، وعده و غذاهای هفته جاری نمایش داده می شود. برای رفتن به هفته بعد، فلش سمت چپ هفته جاری و برای رفتن به هفته قبل، فلش سمت راست هفته جاری را کلیک نمایید؛
- جدول رزرو ::تاریخ رزروها، وعده های غذایی و غذاهای اختصاص یافته به هر وعده در این جدول قابل نمایش است

| بوردی: ۲۰۰۰ رایا     سند       افرایش اشترا     نوریکا داشده (دواهران) • ۲     شاهده وضعیت زیروها       افرایش اشترا     نوریکا داشده (دواهران) • ۲     شاهده وضعیت زیروها       افرایش اشترا     نوریکا داشده (دواهران) • ۲     نوریکا داشده (دواهران) • ۲       سنده     نوریکا داشده (دواهران) • ۲     نوریکا داشده (دواهران) • ۲       ۲۰۰٫۷۷۲۰۳     نوریکا دراهدان داش (دواهران) • ۲     نوریکا داشده (دواهران) • ۲       ۲۰۰٫۷۷۲۰۳     نوریکا دراهدان داش (دواهران) • ۲     نوریکا دراهدان داش (دواهران) • ۲       ۲۰۰٫۷۷۲۰۳     نوریکا دراهدان داش (دواهران) • ۲     نوریکا دراهدان داش (دواهران) • ۲       ۲۰۰٫۷۷۲۰۳     نوریکا دراش داشده سید زمینی     ۲       ۲۰۰٫۷۷۲۰۳     نوریکا دراش داشده سید زمینی     ۲       ۲۰۰٫۷۷۲۰۳     ۲     ۲     ۲       ۲۰۰٫۷۷۲۰۳     ۲     ۲     ۲       ۲۰۰٫۷۷۲۰۳     ۲     ۲     ۲       ۲۰۰٫۷۷۲۰۰۰     ۲     ۲     ۲       ۲۰۰٫۷۷۲۰۰۰     ۲     ۲     ۲       ۲۰۰٫۰۷۰     ۲     ۲     ۲       ۲۰۰٫۰۰۰۰     ۲     ۲     ۲       ۲۰۰٫۰۰۰۰۰۰     ۲     ۲ <th></th> <th></th> <th></th> <th></th> <th>فرم رزرو عدا</th>                                                                                                    |       |                                           |           |                                                                                                    | فرم رزرو عدا                               |
|----------------------------------------------------------------------------------------------------|-------|-------------------------------------------|-----------|----------------------------------------------------------------------------------------------------|--------------------------------------------|
| شنیه فوابکانپرشیکا(فواهران) - ۱۰۰ فوابکانپکاه خواهران) - ۱۰۰ فوابکانپکاه خواهران - ۱۰۰ فوابکانپکاه خواهران - ۱۰ فوابکانپکاه خواهران - ۱۰ فوابکاه خواهران - ۱۰ فوابکاه خواهران - ۱۰ فوابکاه خوابکاه خوابکاه خواهران - ۱۰ فوابکاه خوابکاه خوابکاه خواهران - ۱۰ فوابکاه خوابکاه خوابکاه خوابکاه خوابکاه خوابکاه خوابکاه خوابکاه خوابکاه خوابکاه خوابکاه خوابکاه خواب | تاييد | مشاهده وضعیت رزروها<br>نظم (نابستان)<br>` | هفته جاری | مند.<br>خوابگاه فاهمیه (خواهران) - ۲<br>خوابگاه خادمه (خواهران) - ۱۱<br>خوابگاه غذای خانگی(خواهران) - ۲۶<br>دانشکنه فنی (خواهران حکی) - ۲۷ | موجودی: ۲۲۲۰۰ ریال<br>افزایش اعتبار<br>افغ |
| المانية     الا إجلو خورشت قيمه سيب زميني     الــــــــــــــــــــــــــــــــــــ                                                                                                    |       |                                           | τ 1       | خوابگاهپرشیکا(خواهران) - ۱۰۰<br>خوابگاهپگاه خواهران-فاطمیه(صبحانه) - ۱۰۰                                                                   | شنبه<br>۱۳۹۷/۵۴/۲۳                         |
| دوشنبه الا با چلو خورشت مسمابادمجان(درغ) ۱ ۲۰ م<br>۱۳۳۲/۱۹۲۷ می شنبه می شنبه از جلو کاب کوریده ۱ ۲۰۰۰                                                                                                    |       |                                           | ¥ 1       | 🗌 ۲   چلو خورشت قیمه سیب زمینی                                                                                                    | مینشکی<br>۱۳۹۷/۱۴/۷۴                       |
| سه شنبه 👘 چلو کیاب کردیده 👘 *                                                                                                    |       |                                           | ۳. ۱      | ا با چلو خورشت مسمابادمجان(مرغ)                                                                                                    | دوشنبه<br>۱۳۹۷/۱۳۰۷                        |
| 199V/-7/72                                                                                                    |       |                                           | ¥ 1       | 🗍 ۳   چلو کیاب کوبیدہ                                                                                                    | سه شنبه<br>۱۳۹۷/۰۶/۲۶                      |
| چهارشنبه<br>۱۳۹۳/۱۳۷۷ - ۲۷ چلو خورشت قورمه سنزی<br>۱۳۹۷/۱۳۷۷                                                                                                    |       |                                           | Ψ         | 🗌 ۲   چلو خورشت قورمه سبزی                                                                                                    | چهارشنبه<br>۱۳۹۷/۰۳/۲۷                     |

جهت افزایش اعتبار اینترنتی از قسمت کاربر سامانه تغذیه افزایش اعتبار را انتخاب کنید

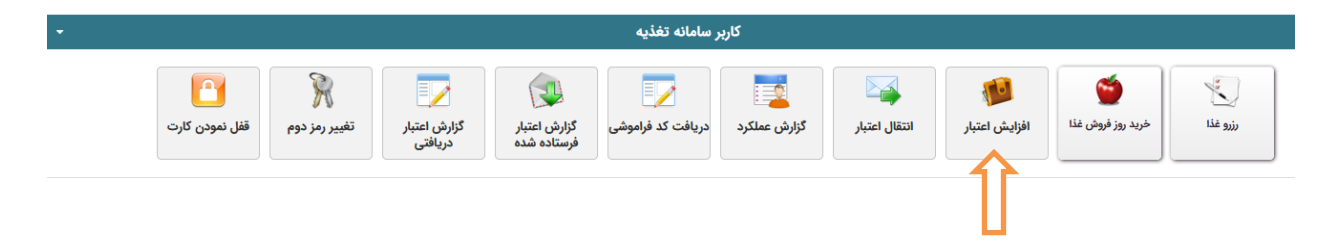

انتخاب مبلغ مورد نظر یا وارد نمودن مبلغ دلخواه و سپس پرداخت را انتخاب کنید.

|         |         |         |        |        | افزایش اعتبار<br>۹ راهنما                   |
|---------|---------|---------|--------|--------|---------------------------------------------|
|         |         |         |        |        | ز مبالغ زیر یکی را انتخاب کرده و ادامه دهید |
| ۵۰۰,۰۰۰ | 400,000 | 100,000 | ۵۰,۰۰۰ | 40,000 | 10,000                                      |
| ريال    |         |         |        |        | 🖬 🛛 مبلغ دلخواه (حداقل ۱۰۰۰)                |
|         |         | ىت (    | پرداخ  |        |                                             |

 اطلاعات کارت بانگی را وارد نموده و سپس گزینه پرداخت را انتخاب نمایید. در صورتیکه عملیات با موفقیت انجام شد اعتبار کارت تغذیه افزایش می یابد

| sadad                                       |                         | تر الكرو مجلي ودافت كارت ورويدي |
|---------------------------------------------|-------------------------|---------------------------------|
| دانشگاه فنی و حرفه ای                       | زمان پاقی ماندہ : ۱۴:۴۳ | اطلاعات كارت شما                |
| مبلغ تراکنش(ریال)                           |                         | شماره کارت                      |
| شماره پذیرنده <b>۱۴۰۳۹۹۳۶ م</b> مممه        |                         | کد ۲۷۷۷                         |
| شماره ترمینال ۲۴۰۴۳۱۰۱                      | ماه سال                 | تاریخ انقضای کارت               |
| education.shariaty.ac.irادرس وب سایت پذیرند | O 77126                 | کد امنیتی                       |
|                                             | دريافت رمز دوم پويا     | رمز اینترنتی(رمز دوم)           |
|                                             | اختيارى                 | ايميل                           |
|                                             | انصراف                  | پرداخت                          |
|                                             |                         |                                 |

واحد تغذيه آموزشكده فني دختران ميبد